## Utah KEEP Data Entry – Getting Started (for those who don't already have a Data Gateway account)

- 1. Go to <u>https://datagateway.schools.utah.gov/</u>.
- 2. Click on the 'Login' button in the top right corner.
- 3. Enter your jordandistrict.org email for the username.
- 4. At the bottom of the login box, there is a question: 'Are you an educator with an account?' Click the words 'Register Now' following that question.
- 5. Follow the instructions to set up your login information and create a password. You will need your Cactus ID and last four digits of your Social Security Number handy. Click the 'Register' button when you have entered all of your information.
- 6. Now log in using your email and new password.
- 7. Find 'My Tools' in the red bar on the left. Select 'KEEP Results.'
- 8. Select the tab for the correct test (Entry Profile for fall testing and Exit Profile for spring testing).
- 9. Click the green button called 'Student Entry Scores.'
- 10. From here, you should be able to select students and enter scores.
- 11.Remember to check your data before clicking the 'Submit' button at the bottom.

Contact Ben Jameson if you need a student's scores unlocked or deleted. He may be contacted at 801-567-8243 or <u>ben.jameson@jordandistrict.org</u>.